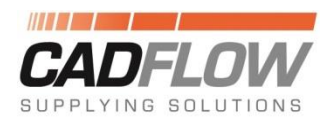

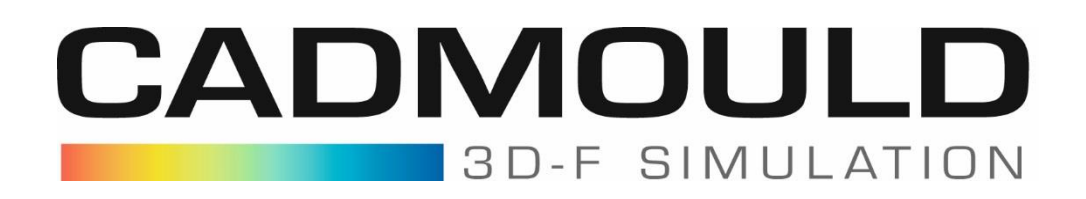

## Afficher le minimum et le maximum d'un résultat

Pour voir le minimum et maximum d'un résultat en un coup d'œil directement sur la pièce, activer l'option sous :

-> Vue -> Options -> Résultats

Et cocher la case Minimum/Maximum

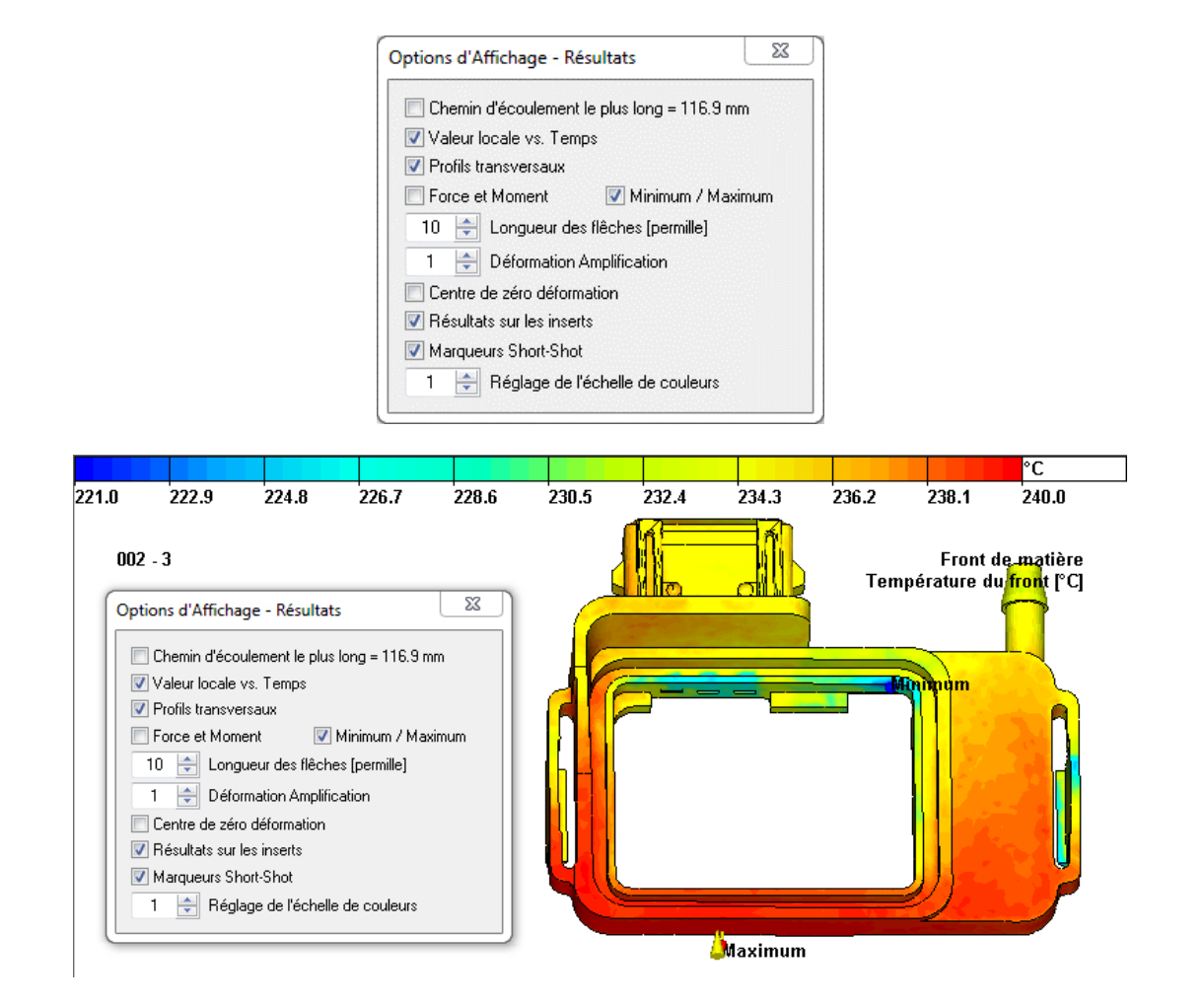